## Comment sélectionner un client à partir de la caisse ?

Vous souhaitez sélectionner un client depuis la caisse ? Suivez simplement ces étapes.

## Cliquez sur Caisse

Appuyez sur **Clients** 

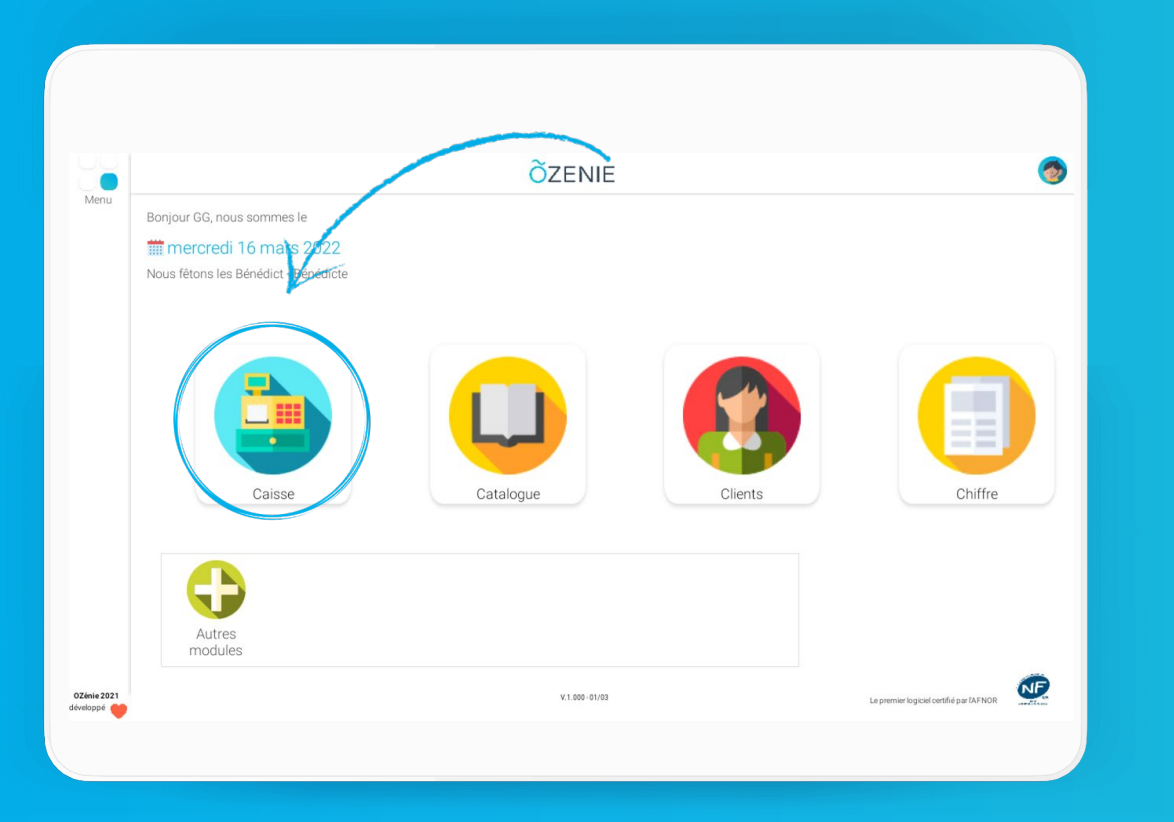

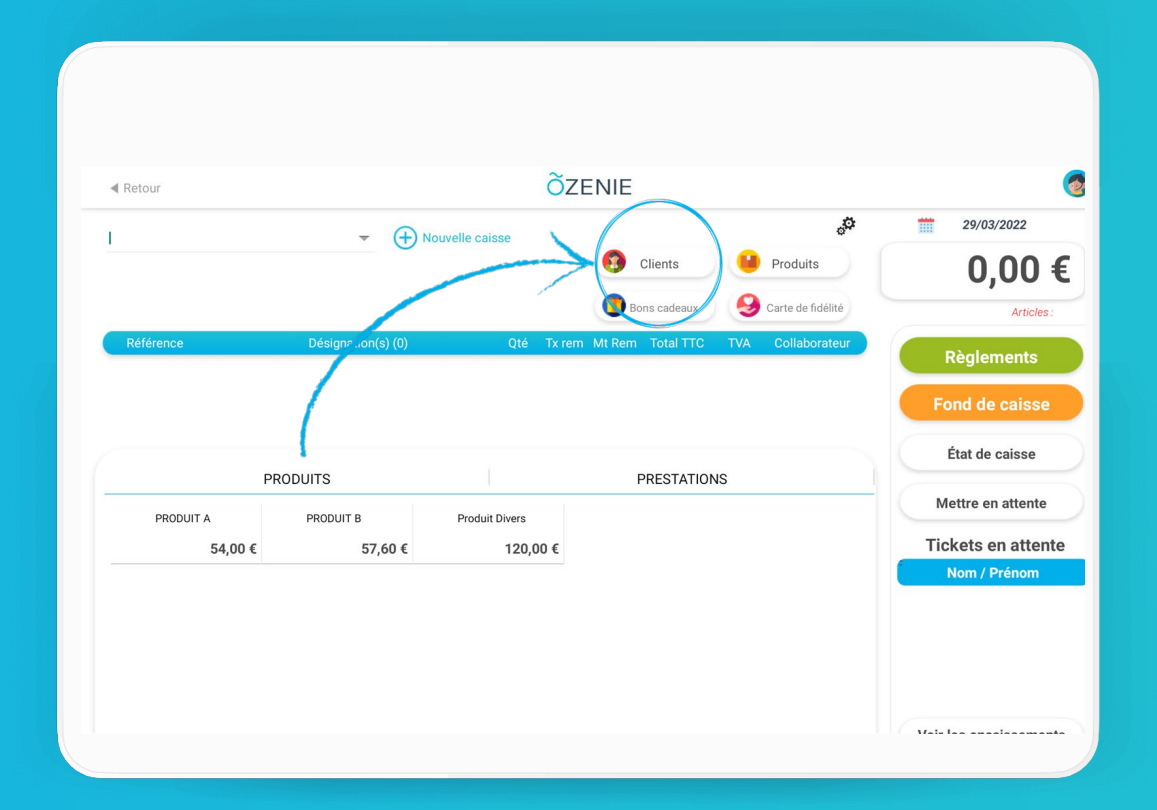

ÕZENIE

Comment sélectionner un client à partir de la caisse ?

## Sélectionnez votre client

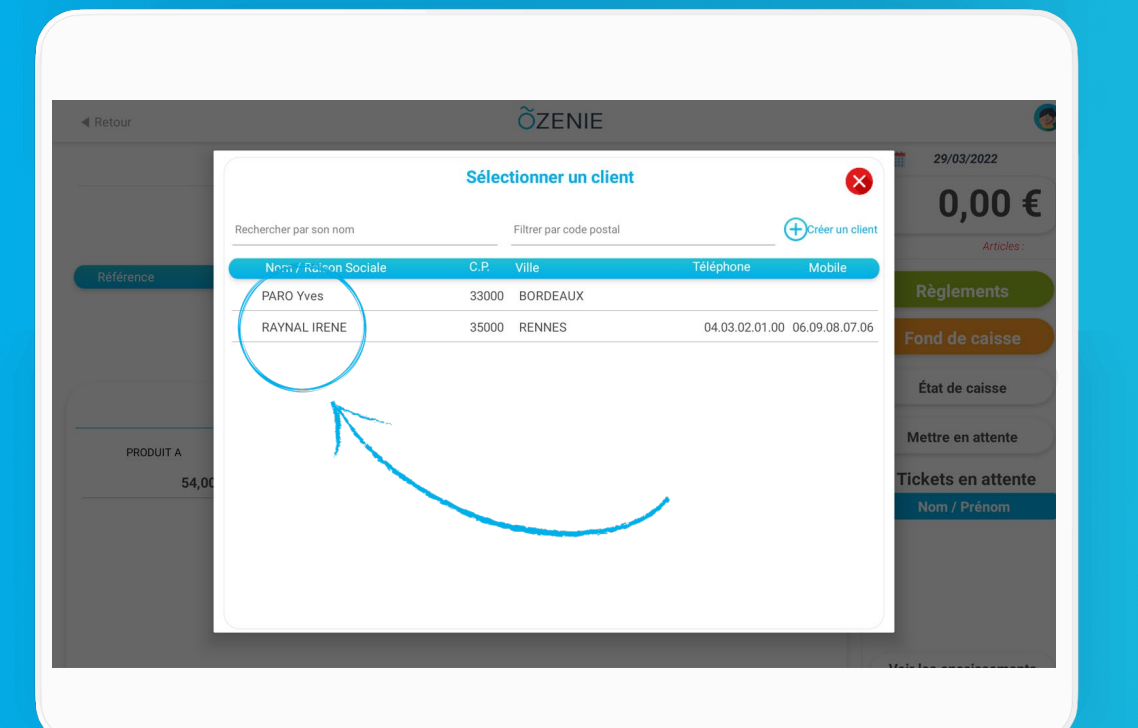

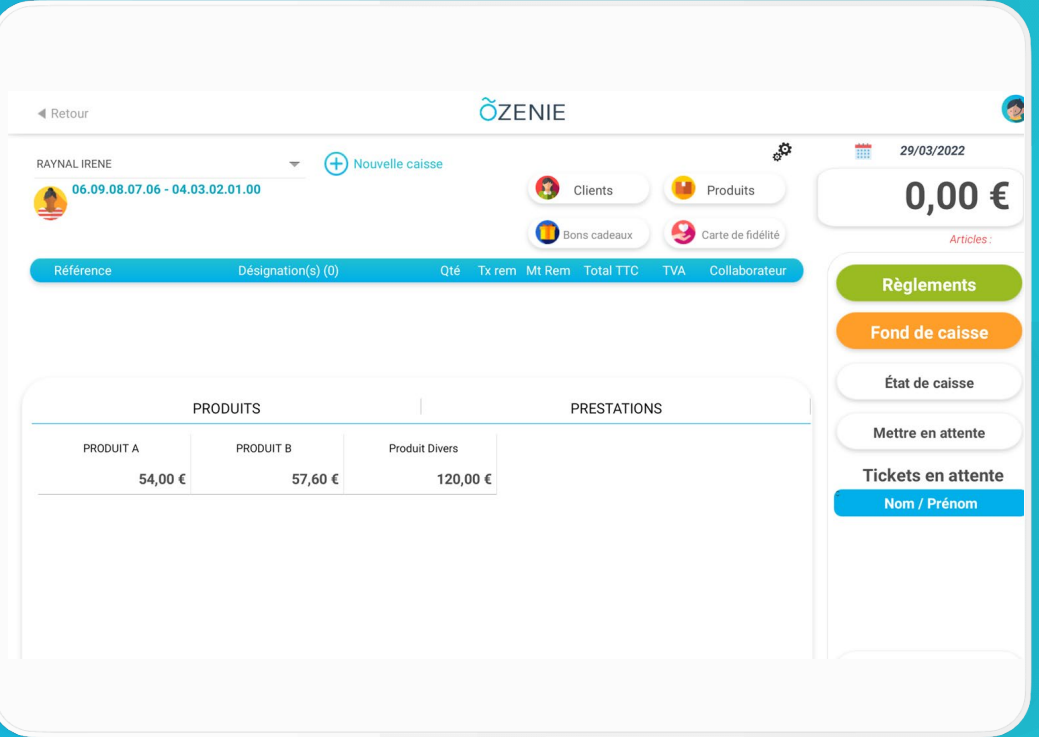

Et voilà !! À vous de jouer !

**OZENIE SAS 2022** 

ÕZENIE